## HƯỚNG DẪN THANH TOÁN HÓA ĐƠN NƯỚC CÀ MAU TRÊN PV-MOBILE BANKING.

1. Bước 1: Đăng nhập ứng dụng PV-Mobile Banking

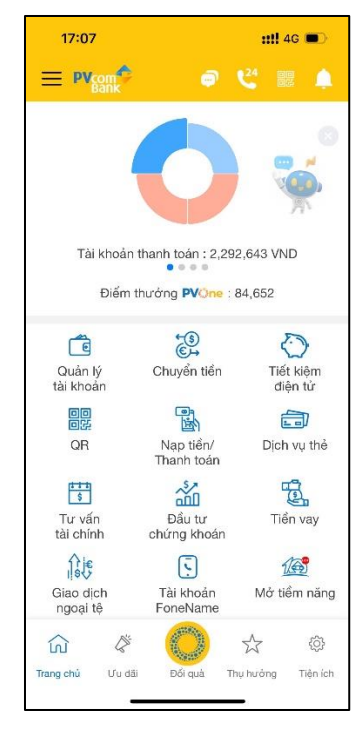

2. Bước 2: Chọn "Nạp tiền/Thanh toán"

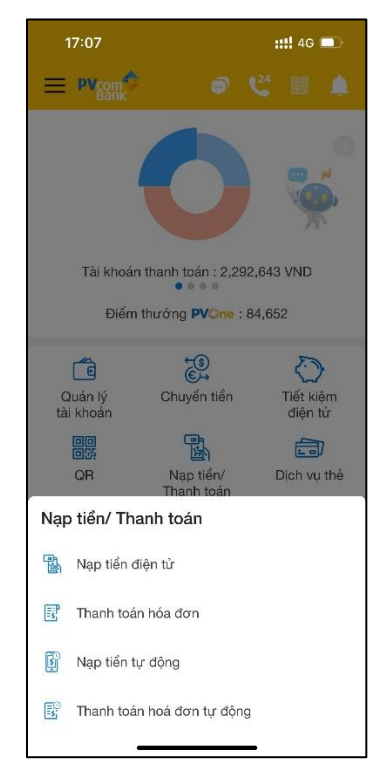

3. Bước 3: Chọn "Thanh toán hóa đơn"

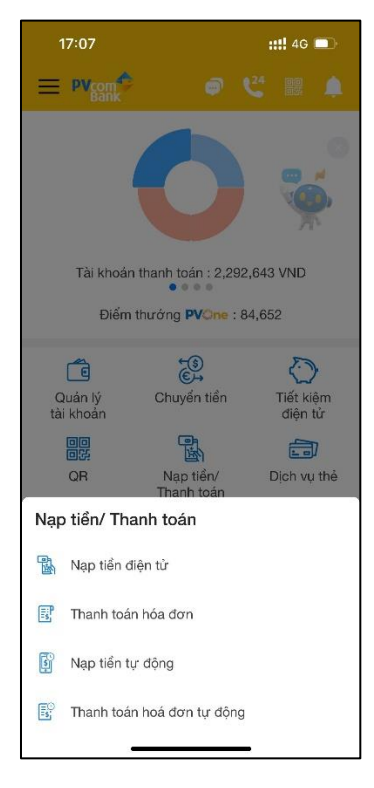

4. Bước 4: Chọn "Tiền nước"

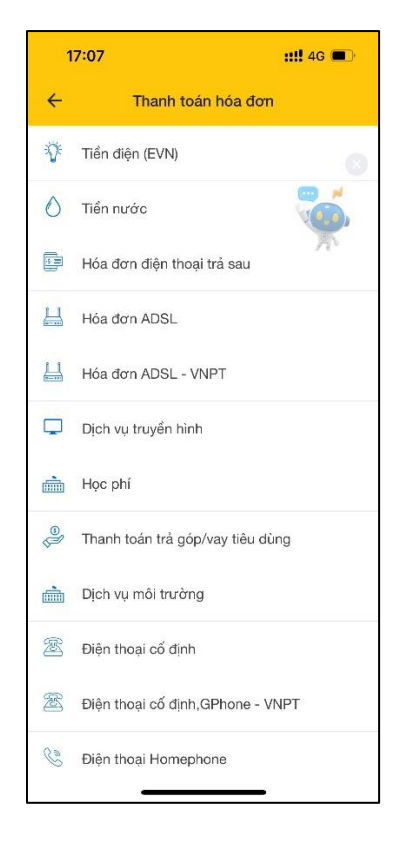

 Bước 5: Chọn Chọn Nhà cung cấp là CAP NUOC CA MAU và nhập vào thông tin mã hóa đơn, sau đó nhấn "Tiếp tục"

| 10:00                       |                                                  | ::!! ♀ ■) |
|-----------------------------|--------------------------------------------------|-----------|
| ÷                           | Tiền nước                                        |           |
| Tài khoản than              | h toán                                           |           |
| Tài khoản tha<br>0089969699 | anh toán<br>999 - Nguyen Ba Sam                  | <b></b>   |
| Số dư khả di<br>Hạn mức gia | ung: 980,539,358 VND<br>to dich: 100,000,000 VNI | D         |
| Dịch vụ: Tiển r             | urớc                                             |           |
| CAP NUOC                    | CA MAU                                           |           |
| Mã hoá đơn/<br>02037820     | Mã khách hàng/SĐT —                              |           |
| * Xem: <u>Chi tiết</u>      | phi                                              |           |
|                             | TIẾP TỤC                                         |           |
|                             | HỦY                                              |           |
|                             |                                                  |           |
|                             |                                                  |           |
|                             |                                                  |           |
|                             |                                                  |           |

6. Bước 6: Kiểm tra, xác nhận thông tin hóa đơn, sau đó nhấn "Tiếp tục"

| 09:58                                                           | ::!! 🗢 🖿        |  |  |
|-----------------------------------------------------------------|-----------------|--|--|
| ← Xá                                                            | c nhận          |  |  |
| Tài khoản thanh toán                                            |                 |  |  |
| 008996969999 - Nguyen Ba Sam<br>Số dư khả dụng: 980,615,318 VND |                 |  |  |
| Thông tin hóa đơn                                               |                 |  |  |
| Dịch vụ                                                         | Tiền nước       |  |  |
| Mã hoá đơn/Mã khách<br>hàng/SĐT                                 | 02037820        |  |  |
| Nhà cung cấp                                                    | CAP NUOC CA MAU |  |  |
| Tổng phí                                                        | 0 VND           |  |  |
| Số tiền                                                         | 75,960 VND      |  |  |
| TIÉ                                                             | P TỤC           |  |  |
|                                                                 | ΗŮΥ             |  |  |
|                                                                 |                 |  |  |
|                                                                 |                 |  |  |
|                                                                 |                 |  |  |
|                                                                 |                 |  |  |
|                                                                 |                 |  |  |
|                                                                 |                 |  |  |

7. Bước 7: Xác thực OTP, nhập vào mã theo phương thức xác thực mà KH đăng ký

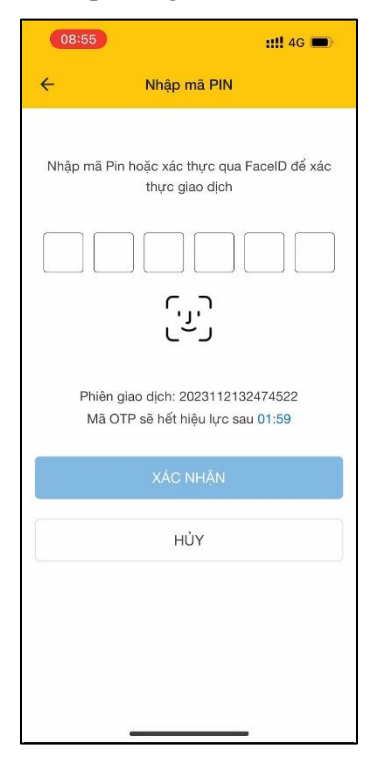

8. Bước 8: Hiển thị kết quả giao dịch

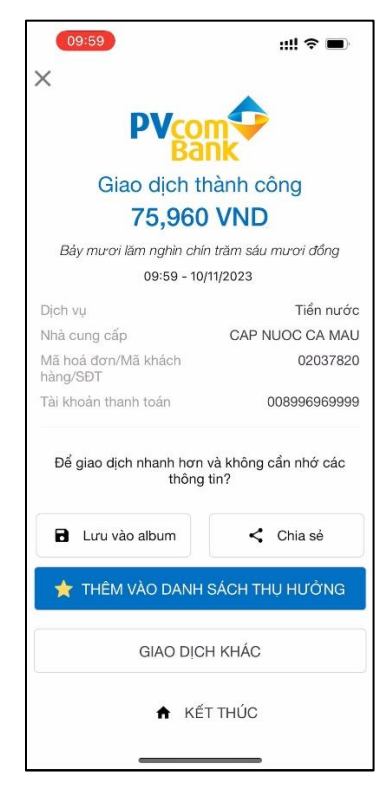